# <u>KWF 取り下げ機能(V1R9→V1R10)の設定手順</u>

# 【機能説明】

申請者が進行中のワークフローを取り下げできます。

### 【設定概要】

#### 注意:必ず下記の順番で作業を行ってください。

| アプリ名         | 設定概要                                        |
|--------------|---------------------------------------------|
| 1. KWF処理履歴   | (1)「処理結果」(ドロップダウン)に選択肢を追加                   |
| 2. KWFフォーム定義 | (1)ラベル(説明文)と「取下げ」(チェックボックスフィールド)を追加         |
| 3. KWFワークフロー | (1)システム使用欄に「_取下げ」(チェックボックスフィールド)を追加         |
|              | (2)「フォームID」(ルックアップ)の「他のフィールドのコピー」に「_取下げ」を追加 |
|              | (3)「申請状態」(ドロップダウン)に選択肢を追加                   |
|              | (4)サブテーブルの「承認Step状態」(ドロップダウン)に選択肢を追加        |

# 【設定詳細】

1. **KWF**処理履歴アプリ

(1)「処理結果」(ドロップダウン)に選択肢を追加します。

#### 処理結果フィールドの設定を開きます。

| M.2.2.X | 22   |                   |          |
|---------|------|-------------------|----------|
| 1ダウン    |      | 申請金額              |          |
|         |      |                   |          |
| マイル     |      | 処理StepNo. 処理Step名 |          |
| - 遥沢    |      |                   |          |
| プ選択     |      |                   |          |
| アップ     |      | 処理結果 🗘 処理日時       | 処理基準     |
|         |      | iY 設定             |          |
| L       |      | 「「複製」             |          |
|         |      | 処理者 🖸 削除          | 代理処      |
|         | 1111 | ·2                | <u>२</u> |
|         | 00   | 処理コメント            |          |
|         |      |                   |          |
|         |      |                   |          |

# 項目と順番に「取下げ」を追加します。 ※順番は任意です。

|                | ドロップダウンの設定                                                                                 |    | 2  | × |
|----------------|--------------------------------------------------------------------------------------------|----|----|---|
| ? ^            | <b>リレブ</b>                                                                                 |    |    | Â |
| フィ<br>         | <ul> <li>ールド名*</li> <li>型結果</li> <li>フィールド名を表示しない</li> <li>必須項目にする</li> <li>と順番</li> </ul> |    |    |   |
| \$             | 申請                                                                                         | 00 |    |   |
| \$             | 承認                                                                                         | 00 |    |   |
| \$             | 却下                                                                                         | 00 |    |   |
| \$             | 完了                                                                                         | 00 |    |   |
| \$             | 差戻し                                                                                        | 00 |    |   |
| \$             | 取下げ                                                                                        | 00 |    |   |
| 初期<br>フィ<br>処理 | h値<br>∨<br>バールドコード *<br>結果 ⊘                                                               |    |    |   |
|                | キャンセル                                                                                      |    | 保存 |   |

2. KWFフォーム定義アプリ

(1)ラベル(説明文)と「取下げ」(チェックボックスフィールド)を追加します。

#### システム使用欄の上に ラベルとチェックボックスフィールドを追加します。

|          | ※レコード追加は、最大    | 10個まで(有効)指定できま           | ます。          |         |
|----------|----------------|--------------------------|--------------|---------|
| ドロップダウン  |                |                          |              |         |
| ③ 時刻     | レコード追加機能 レ     | コード追加先のアプリID             | レコード追加先の承認番号 | テフィールド: |
| ◎ 添付ファイル | 有効             |                          |              |         |
| 1 ユーザー選択 |                |                          |              |         |
| 上 グループ選択 | 10 物工ビの存在 /無効力 |                          |              |         |
| Q ルックアップ | 10.取下げを有効にする場合 | :設たします。<br>は、有効にチェックを入れま | :す。          |         |
|          | 取下げ            |                          |              |         |
| 〒 テーブル   | ✓ 有効           |                          |              |         |
| 1 作成者    |                |                          |              |         |
| 夏新者      | $\sim$         |                          |              |         |
|          | システム使用欄        |                          |              |         |
|          | kwfデータFC       | 申請状態FC                   | 申請番号FC       | 淨       |

#### ①ラベルを追加します。内容は下記の通りです。

10. 取下げの有効/無効を設定します。

取下げを有効にする場合は、有効にチェックを入れます。

②チェックボックスフィールドを追加します。
 フィールド名 :取下げ
 フィールドコード:取下げ
 項目 :有効
 チェック :レ

を指定します。

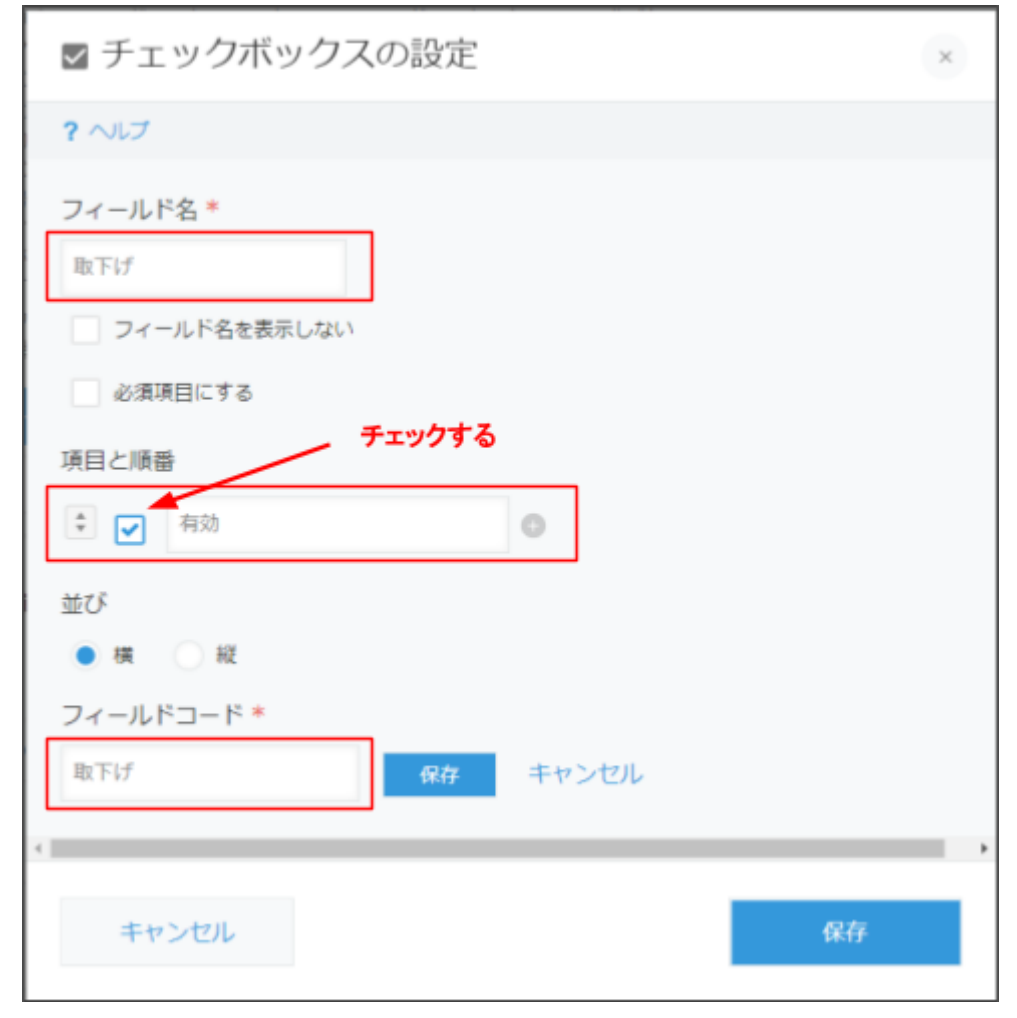

#### 3. **KWF**ワークフローアプリ

(1)システム使用欄に「\_取下げ」(チェックボックスフィールド)を追加します。

①システム使用欄の下記の位置にチェックボックスを追加します。

| (10000-17)  |    | _承認依頼先ユーザーFcode | _最終承認者Fcode  | _最終承認日時Fcode |
|-------------|----|-----------------|--------------|--------------|
| クポックス       |    |                 |              |              |
| ブダウン        |    | _公開先ユーザーFcode   | _公開先組織Fcode  | _StepNoFcode |
| - 21        |    |                 |              |              |
| デイル<br>- 道沢 |    | _取下げ            |              |              |
| ブ温沢         |    | 有効              |              |              |
| アップ         | ĻĻ | 経験マスタ AnnId     |              |              |
|             |    |                 |              |              |
| n.          |    | 取得ク             | 9 <i>1</i> ° |              |
|             |    | 申請元のkwfデータ      |              |              |
|             |    |                 |              |              |

②チェックボックスフィールドを追加します。
 フィールド名 :\_取下げ ※アンダーバー(半角)あり
 フィールドコード:\_取下げ ※アンダーバー(半角)あり
 項目 :有効
 チェック :(なし)
 を指定します。

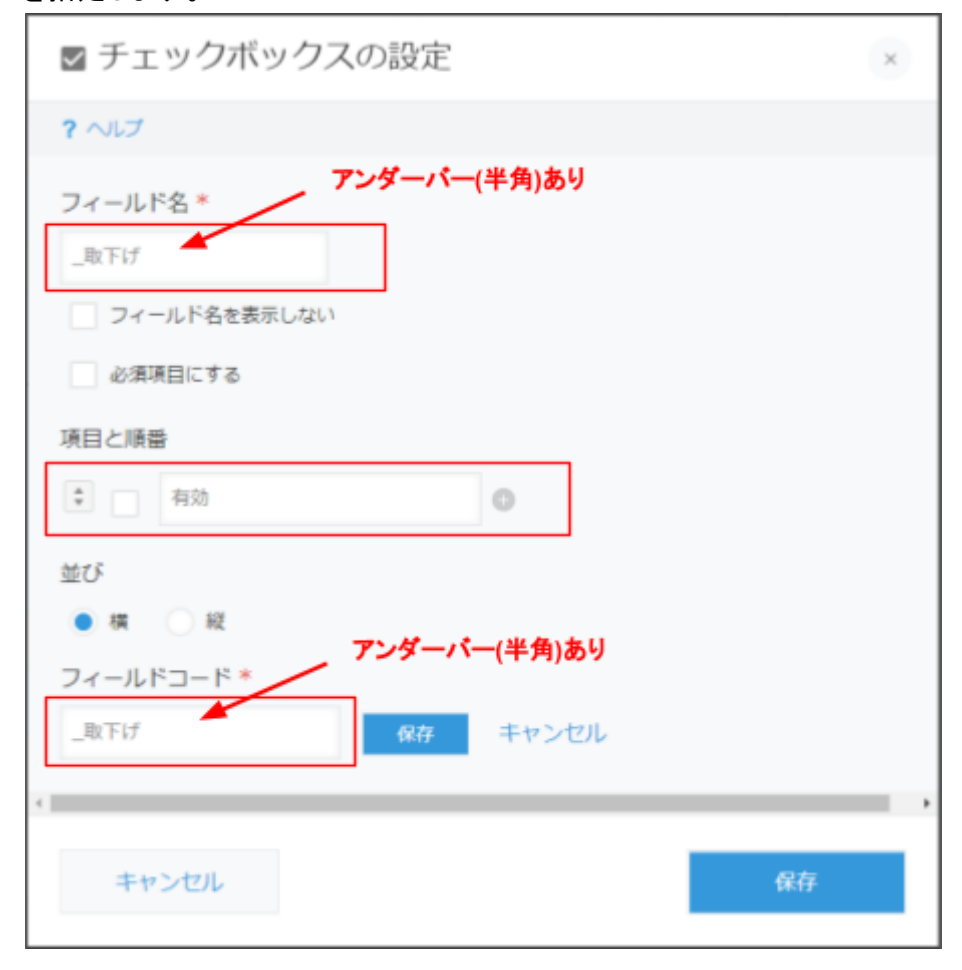

(2)「フォームID」(ルックアップ)の「他のフィールドのコピー」に「\_取下げ」を追加します。

|   | steps                  | ステップ行数                 |                                      |                 |                        |   |
|---|------------------------|------------------------|--------------------------------------|-----------------|------------------------|---|
| 7 | 74-71D                 |                        | ☆                                    | ■<br>■申請状態Fcode | _コメント投稿                | * |
|   | 承認時表示                  | *                      | <mark> 1 設定</mark><br> □ 複製<br> 図 削除 |                 | <ul> <li>する</li> </ul> |   |
| ÷ | <ul> <li>不要</li> </ul> | <ul> <li>必須</li> </ul> |                                      |                 |                        |   |

システム使用欄の「フォームID」(ルックアップ)の設定を開きます。

「他のフィールドのコピー」に追加します。 左側:「\_取下げ」 ※アンダーバー(半角)あり 右側:「取下げ」

| 同 ルックアップの     | 設定   |      |                           | ×   |
|---------------|------|------|---------------------------|-----|
|               |      | 4    | From Nov. Trackelse-conne |     |
| _回频通知         | ~    | 40   | [KWFフォーム定義]回覧通知 💙         | 00  |
| _JS実行タイミング配列  | ~    | 40   | [KWFフォーム定義]_JS実行タイ 🗸      | 00  |
| _回覧先に含める配列    | ~    | -(11 | [KWFフォーム定義]_回覧先に含。 🗸      | 00  |
| _回覧先から除外する配列  | ~    | -(11 | [KWFフォーム定義]_回覧先から  >      | 00  |
| _承認時表示        | ~    | -(11 | [KWFフォーム定義]承認時表示 💙        | 00  |
| _StepNoFcode  | ~    | 40   | [KWFフォーム定義]StepNoFC 🗸     | 00  |
| _レコード追加リスト配列  | ~    | -(ii | [KWFフォーム定義]_レコード迄 >       | 00  |
| _取下げ          | ~    | 40   | [KWFフォーム定義]取下げ 〜          | 0 0 |
| コピー元のレコードの選択B | 寺に表示 | するフ  | ィールド                      |     |
| •             |      | ~    |                           | 0   |
| 絞り込みの初期設定     |      |      |                           |     |
| すべてのレコード      | ~    |      |                           | 0   |
| すべてクリア        |      |      |                           |     |
| ソートの初期設定      |      |      |                           |     |
| フォームID        | ~    | 降機   | ~                         | 0   |
| フィールドコード *    |      |      |                           |     |
|               |      |      |                           | ,   |
| キャンセル         |      |      |                           | 保存  |

(3)「申請状態」(ドロップダウン)に選択肢を追加します。

申請状態フィールドの設定を開きます。

| -        | 覧   |       |      | グラフ                                    |       |           | 設定    |      |
|----------|-----|-------|------|----------------------------------------|-------|-----------|-------|------|
|          |     |       |      |                                        |       |           |       |      |
|          |     | _ C 7 |      |                                        |       |           |       |      |
|          |     | Ę     | 目請状態 | \$                                     | 申請者 * |           | 申請者コメ | ント   |
|          |     |       |      | <b>∤</b> Υ 設定                          | (自動入力 | (כ        |       |      |
| 字列 (1行)  |     |       |      |                                        |       |           |       |      |
| 字列 (複数行) |     | Ir    |      | <ul> <li>□ 複製</li> <li>■ 削除</li> </ul> | 処理履歴一 | 覧         |       |      |
| 筥        |     | 1     |      |                                        |       |           |       |      |
|          |     |       |      |                                        | 机理日時  | 机理Step名   | 机理规维  | 机理者  |
| エックポックス  |     |       |      |                                        | ~~~~  | veracebri | ~~~~~ | ~~10 |
|          |     |       |      |                                        | 参照する  | レコードが     | ありません | 0    |
| ロップダウン   |     |       |      |                                        |       |           |       |      |
| <u></u>  | 000 | Ę     | 目請番号 |                                        | 申請    | 青日時       |       |      |

項目と順番 に「取下げ」を追加します。 ※順番は任意です。

|     | ドロップダウンの設定   |    |    | ×        |
|-----|--------------|----|----|----------|
| 2   | 1.7          |    |    | <u>^</u> |
|     | 402          |    |    |          |
| フィ  | /ールド名 *      |    |    |          |
| #1  | 青状態          |    |    |          |
|     | フィールド名を表示しない |    |    |          |
|     | 必須項目にする      |    |    |          |
| 項目  | と順番          |    |    |          |
| \$  | 進行中          | 00 |    |          |
| *   | 承認           | 00 |    |          |
| \$  | 却下           | 00 |    | _        |
| \$  | 差戻し          | 00 |    | _        |
| \$  | I9-          | 00 |    | _        |
| \$  | 取下げ          | 00 |    | _        |
| 初期  | 间值           |    | •  |          |
|     | V            |    |    |          |
| フィ  | /ールドコード *    |    |    |          |
| < 1 |              |    |    | , ř      |
|     | キャンセル        |    | (F | 存        |
|     |              |    |    |          |

(4)サブテーブルの「承認Step状態」(ドロップダウン)に選択肢を追加します。

承認Step状態フィールドの設定を開きます。

|      | 200 | 承認経路      |     |          |      |     |           |
|------|-----|-----------|-----|----------|------|-----|-----------|
| (ックス |     |           |     |          | -1   |     |           |
| やン   |     | 承認StepNo. | 承認的 | itep状態 🍄 | 承認St | ep名 | 承認基準      |
|      |     |           |     | ₩ 設定     |      |     | 5年451     |
| οL   |     |           |     | 🗇 複製     | -    |     | B(t),J'1) |
| 観    |     | 申請者の優先す。  | 5組織 | ▶ 削除     |      |     |           |
| 朝兄   |     |           |     |          | 0    | 8   | ←経路定義で「亻  |
| プ    |     |           |     |          | ~    |     |           |
|      | 000 | 〜進行中のS    | tep |          |      |     |           |

# 項目と順番に「取下げ」を追加します。 ※順番は任意です。

| ■ ドロップダウンの討 | 定   | ×  |
|-------------|-----|----|
| ? ヘルプ       |     |    |
| フィールド名 *    |     |    |
| 承認Step状態    |     |    |
| 必須項目にする     |     |    |
| 項目と順番       |     |    |
| ◆ 進行中       | 0 0 |    |
| ◆承認         | 0 0 |    |
| ◆□          | 0 0 |    |
| ◆ 差戻し       | 0 0 |    |
| \$ スキップ     | 0 0 |    |
| €取下げ        | 0 0 |    |
| 初期値         |     |    |
| ~           |     |    |
| フィールドコード*   |     |    |
| 承認Step状態 📝  |     |    |
| 4           |     | •  |
| キャンセル       |     | 保存 |

設定は以上です。